HOW TO CREATE A POWERPOINT PRESENTATION

PowerPoint 101 – Just the Basics

### STARTING THE INITIAL PRESENTATION

- Open PowerPoint
- ► In the left pane, select **New**
- Select an option:

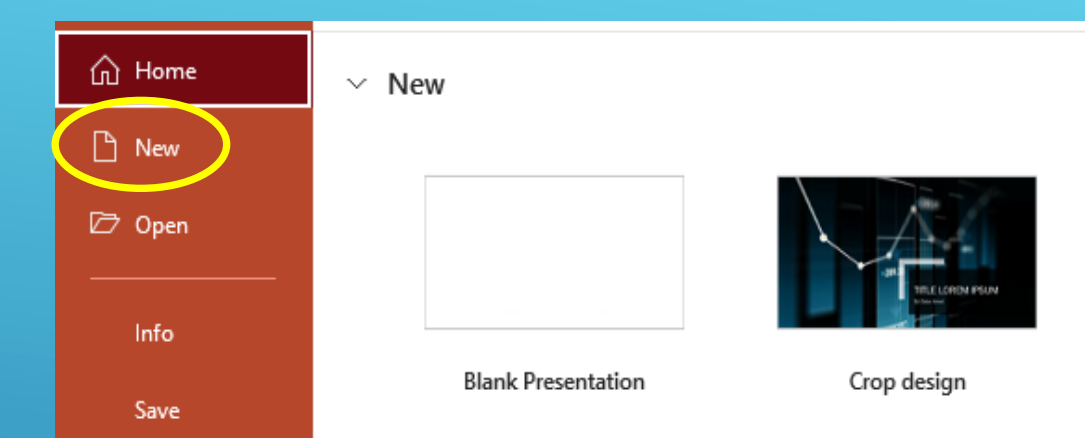

- To create a presentation from scratch, select Blank Presentation
- To use a prepared design, select one of the templates
- To start, select Blank Presentation

### UNDERSTANDING THE FIRST SLIDE

- > The first slide defaults to a **Title** slide
- You can change that by selecting a different layout
- For now, accept that slide

| /out | Click to add title    |
|------|-----------------------|
|      | Click to add subtitle |
|      |                       |
|      |                       |
|      |                       |
|      |                       |
|      |                       |
|      |                       |

## ADDING A NEW SLIDE

- Click on the New Slide button in the ruler
- In the drop down list, select the slide layout Title and Content
- You can change that by selecting a different layout

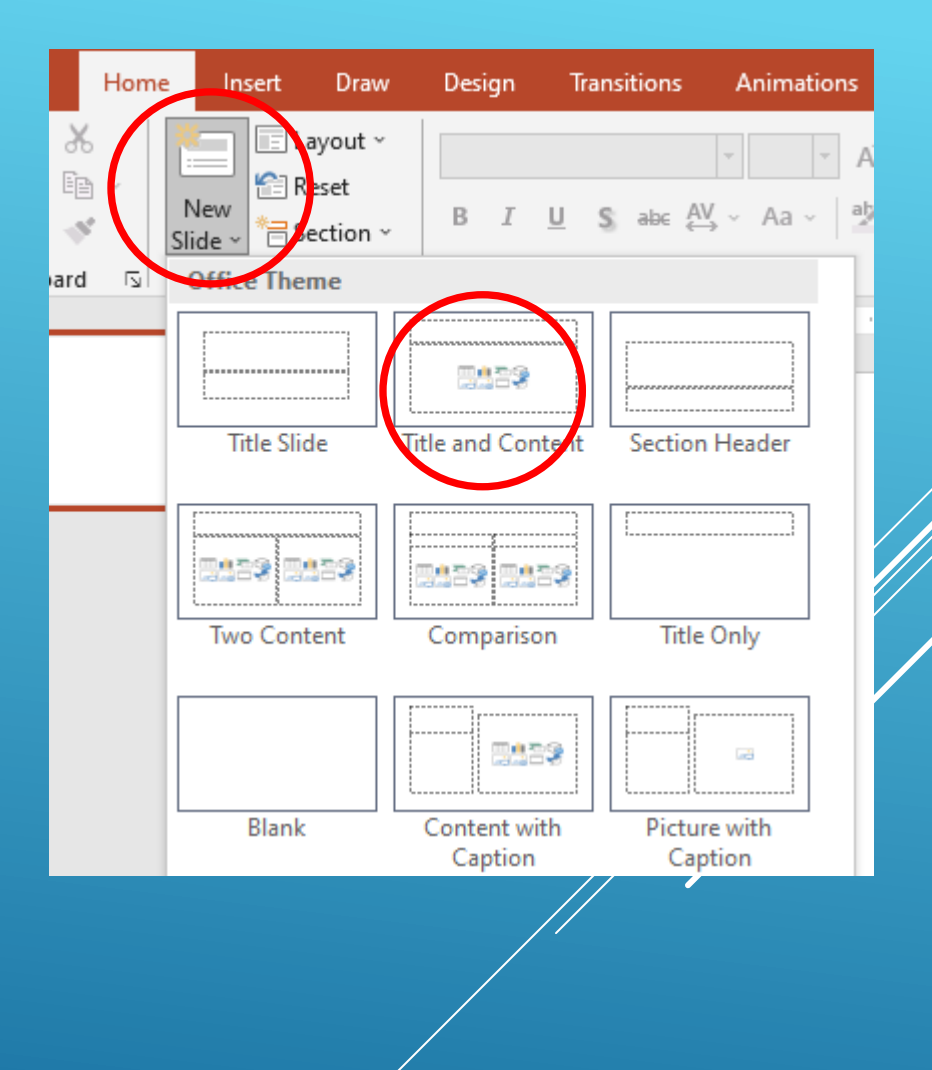

## ADDING CONTENT TO A SLIDE

- Click in the Add Title section and enter My First Slide
- Click in the Add Text section and enter My First Slide

|                 | Click to add title  |  |
|-----------------|---------------------|--|
| enter <b>My</b> | • Click to add text |  |
| enter <b>My</b> |                     |  |
|                 |                     |  |
| My First Slide  |                     |  |

• My First Slide

## CHANGING THE TEXT FONT

- Select the text, and then select one or more options from the **Font** section of the **Home** tab
- Font Type (currently shows as Calibri (Body)
- Increase/Decrease Font Size
- Bold, Italic, Underline
  - Changed to Comic Sans font
  - Made it bold, italicized and underlined
  - Changed font color to red

| Design  | Transitions      | Animations      | Slide Show   |
|---------|------------------|-----------------|--------------|
| Calibri | (Body)           | • 28 • A        | A 👌          |
| BI      | <u>U</u> S abe 4 | AV, v Aa v ∣ªb∕ | · <u>A</u> · |
|         | F                | ont             | ل <u>ح</u> ا |

My First Slide

My First Slide

### ADDING ANOTHER SLIDE

- Click on the New Slide button in the ruler
- In the drop down list, select the slide layout Two Content

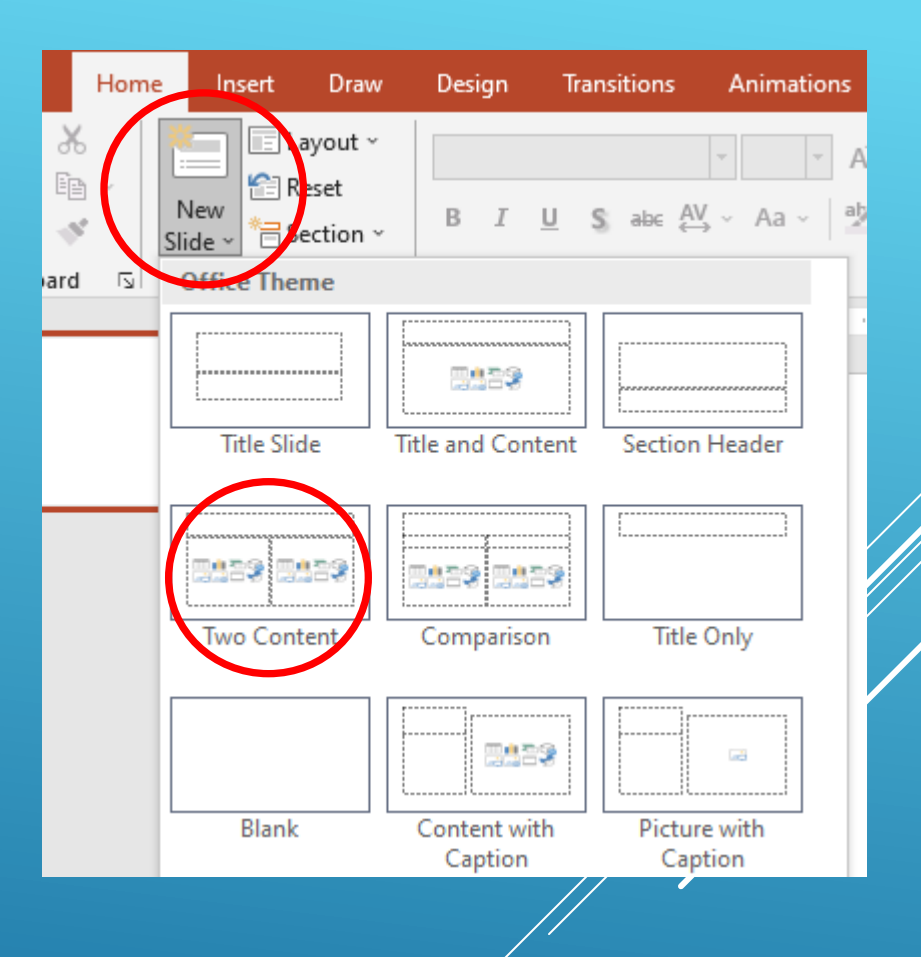

# ADDING CONTENT TO A SLIDE

- Click in the Add Title section and enter My Second Slide
- Click in the left Add Text section and enter My
  Second Slide with a picture
- In the right section, click on the **Picture** icon and select a picture to add to the slide

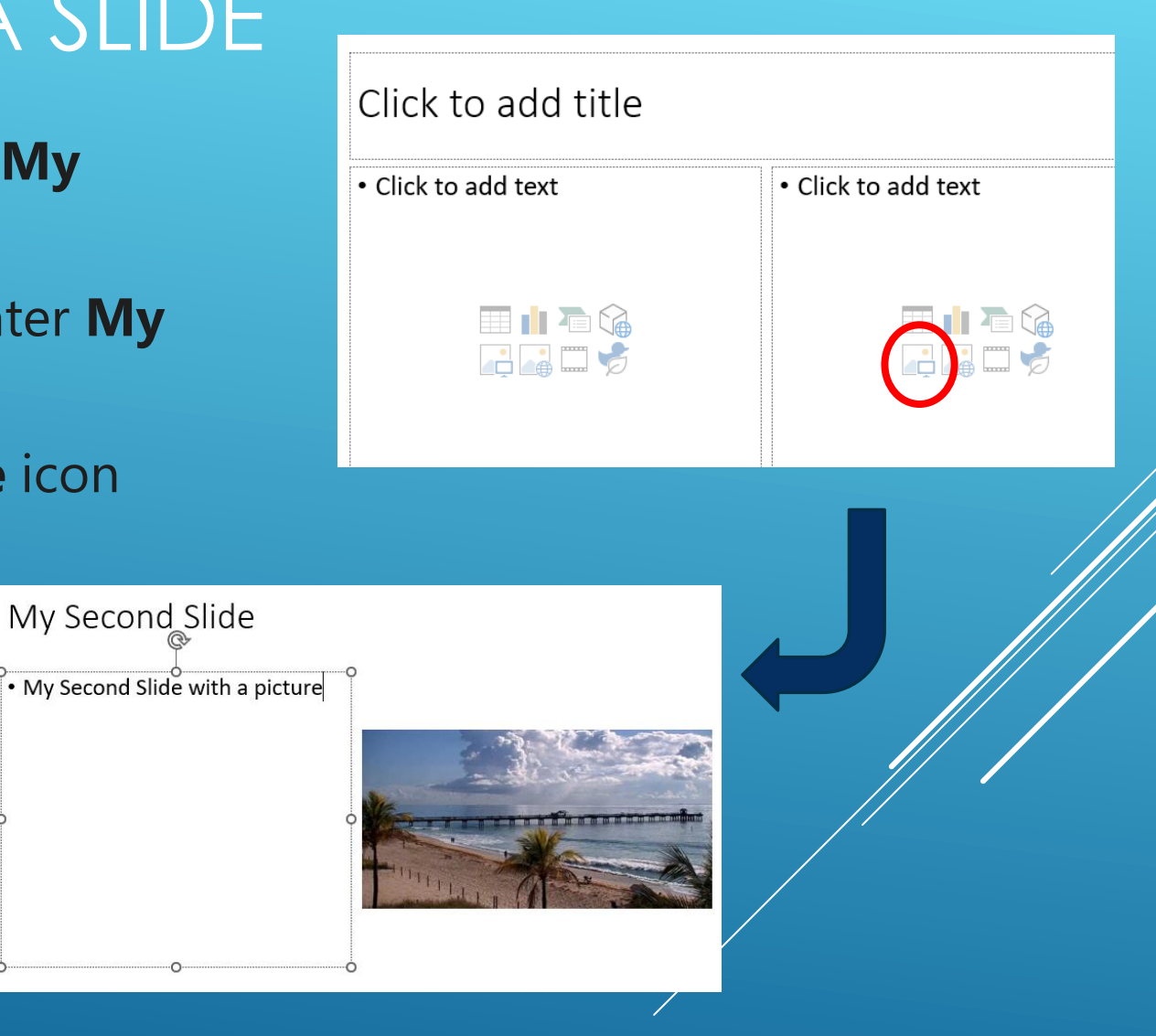

### FINISHING THE PRESENTATION

- Continue adding as many slides as you need for the presentation.
- Use the Design tab to select a colorful background for the presentation

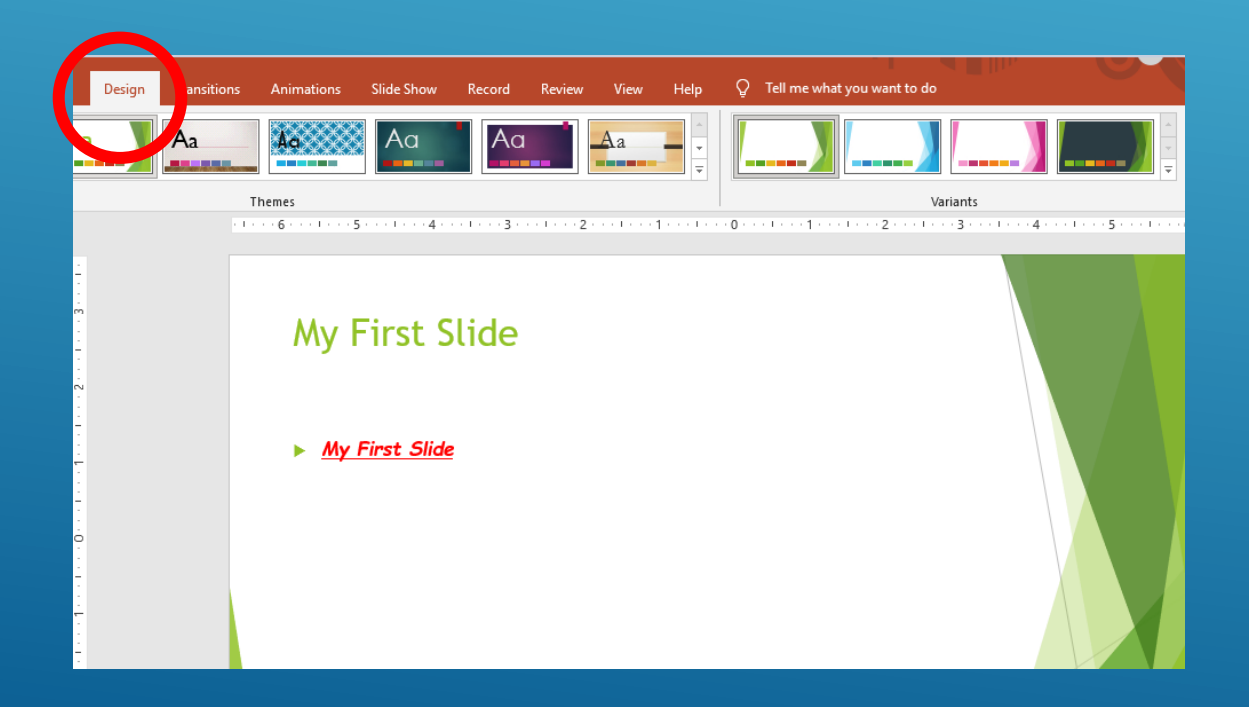